# Sistema Integrado de Administración Empresarial y Gubernamental SIADEG - 2022

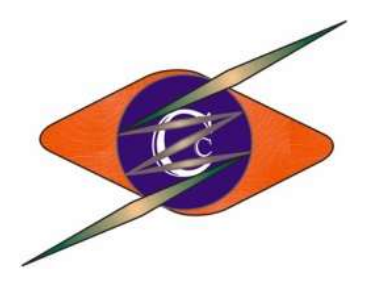

# MANUAL PARA ADMINISTRADOR DE SISTEMA

Cusco – Perú - 2022

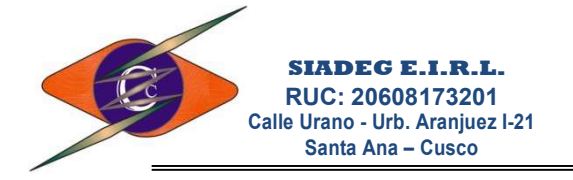

# MANUAL DE ADMINISTRADOR

El sistema SIADEG Gubernamental trabaja sobre un potente Servidor de Base de Datos SQL Server, la misma que está activo las 24 horas los 365 días del año.

Con esta nueva tecnología la entidad no requiere un servidor dedicado, nosotros les brindamos dicho servicio, por tal razón el instalador del sistema es de forma gratuita y puede descargar desde nuestro portal principal de <u>https://siadeg.com/productos</u>

#### 1. INSTALAR SIADEG

1.1. Descargar el instalador

| 🥌 SIADEG   Producto | os × +                                                                                                    |                                                                                                    |                                                                                                    |                                                                                                    |                                                                                                    |
|---------------------|----------------------------------------------------------------------------------------------------|----------------------------------------------------------------------------------------------------|----------------------------------------------------------------------------------------------------|----------------------------------------------------------------------------------------------------|----------------------------------------------------------------------------------------------------|
| ← → C               | siadeg.com/ 1 tos                                                                                                    |                                                                                                    |                                                                                                    |                                                                                                    |                                                                                                    |
| SIAD                | Productos Manua                                                                                                    | ales SIADEG En-Línea                                                                                                    | AnyDesk 🔶 Vali                                                                                                    | da/Factura 🤌                                                                                                    | l .                                                                                                    |
|                     | 2                                                                                                    |                                                                                                    | 3 c                                                                                                    | entro de Descargas                                                                                                    |                                                                                                    |
| SER                 | VIDOR PRINCIPAL<br>Descargar el Instalad<br>Actualiza la aplicació<br>Historial de actualiz<br>• Versión: 22.01.01<br>• :040 = 27Ene<br>• :039 = 20Ene<br>• :038 = 19Ene<br>• :037 = 18Ene<br>• :035 = 14Ene<br>• :033 = 06Ene | SIADEG Gubernamental ==><br>version: 22.01.01 ==> 🍏 SIADE<br>es<br>- Se cambia tipo de letra en imp<br>- Se quita el boton de desplaza<br>- El Logotipo se pone detras de<br>- Se agrega el reporte de Requ<br>- En Reporte de Adjudicación s<br>- En Numeración de Requerimi<br>- Se agrega botón para importa | function de Cheque, el 5<br>oresion de Cheque, el 5<br>miento izquierda y dere<br>el texto para que no se s<br>erimiento desde los mó<br>e agrega SecFun, Rubr<br>entos se agrega el Gru<br>ir Saldos del Ejercicio A | er<br>se confundia con 8<br>cha por que hace qu<br>obreescriba.<br>dulos de Autorizació<br>o y Clasificador; Apr<br>o de BIENES / SER<br>nterior de Vales de C | en negrita.<br>Je sea muy lento el sistema.<br>In.<br>obación Pto cambia el Resumen.<br>XVICIOS.<br>Combustible. |

1.1.1. (UI) Direccion URL- En esta barra de direcciones usted debe ingresar a la pagina https://siadeg.com/

- 1.1.2. (02) Menú Productos.- Dar clic en el menú https://siadeg.com/Productos
- 1.1.3. (03) Centro de Descargas.- En la ventana de Productos, baje hasta la parte de abajo donde podrá encontrar un botón de color celeste que dice Centro de Descargas donde tendrá que dar clic hasta que se desplace un espacio donde está el instalador y la actualización.
- 1.1.4. (04) Descargar.- Ubique la primera línea donde dice: Descargar el instalador SIADEG\_Gubernamental ==> Instalador\_SIADEG\_Guber, dele clic sobre ese link para descargar el instalador.
- 1.1.5. (05) Descargar.- Si ya tiene instalado el sistema SIADEG\_Guber y quiere actualizar. Descargue el actualizador SIADEG\_Guber, Descomprima el contenido del archivo dentro de la carpeta donde está instalado SIADEG, Ej. C:\Gerencial\
- 1.1.6. Ejecute el archivo descargado desde la misma ventana del navegador o desde la carpeta descargas.

Si va a volverá a instalar, ya no es necesaria la desinstalación de la versión anterior, el último Instalador borrará la configuración anterior y le pedirá registrar Nuevamente su sistema, a no ser que desee cambiar la Unidad de Instalación a otro disco, para este caso si es necesario desinstalar la versión anterior.

Nuestros teléfonos Gerencia Ventas Soporte Web - Mail

2

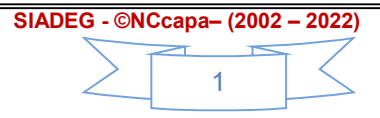

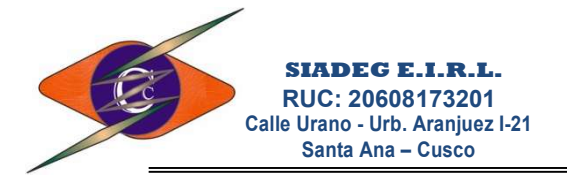

1.1.7. Si aparece la pantalla de Advertencia del Control de cuentas de usuario Windows, es recomendable quitar este mensaje.

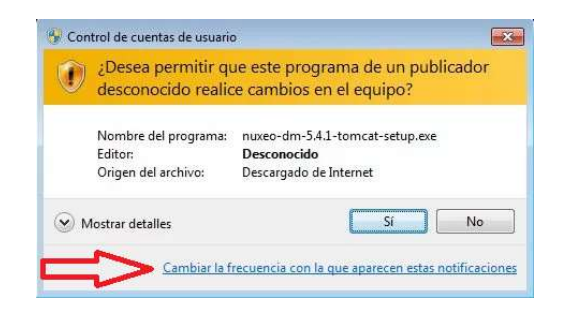

1.1.8. Luego de dar clic en el botón "*Cambiar la frecuencia con la que aparecen estas notificaciones*" Aparecerá la siguiente ventana, en la cual tendrá que bajar la barra hasta el último nivel que dice "No notificarme nunca". Esta opción es necesario para ejecutar actualizaciones posteriores de forma automática.

| Elija cu<br>Control d<br><u>Más infor</u> | ándo dese<br>e cuentas de<br>mación acer | ea recibir notificaciones acerca de cambios en el equipo<br>usuario ayuda a impedir que programas perjudiciales realicen cambios en el equip<br>ca de la configuración de Control de cuentas de usuario |
|-------------------------------------------|------------------------------------------|----------------------------------------------------------------------------------------------------|
| Notifi                                    | carme siemp                              | re                                                                                                    |
| -                                         | [=                                       | No notificarme nunca cuando:                                                                                                    |
| -                                         | -                                        | Un programa intente instalar software o realizar<br>cambios en el equipo                                                                                                    |
|                                           |                                          | Realice cambios en la configuración de Windows                                                                                                    |
|                                           | -                                        |                                                                                                    |
| >-0                                       | -                                        | No recomendado. Elija esta opción sólo si necesita<br>usar programas no certificados para Windows 7<br>porque no son compatibles con el Control de<br>cuentas de usuario.                               |
| No no                                     | tificarme nu                             | DC4                                                                                                    |

Luego debe volver a ejecutar el Instalador porque seguramente se va a cerrar

1.1.9. Luego de haber Ejecutado correctamente el Instalador, haga Clic en el botón Siguiente.

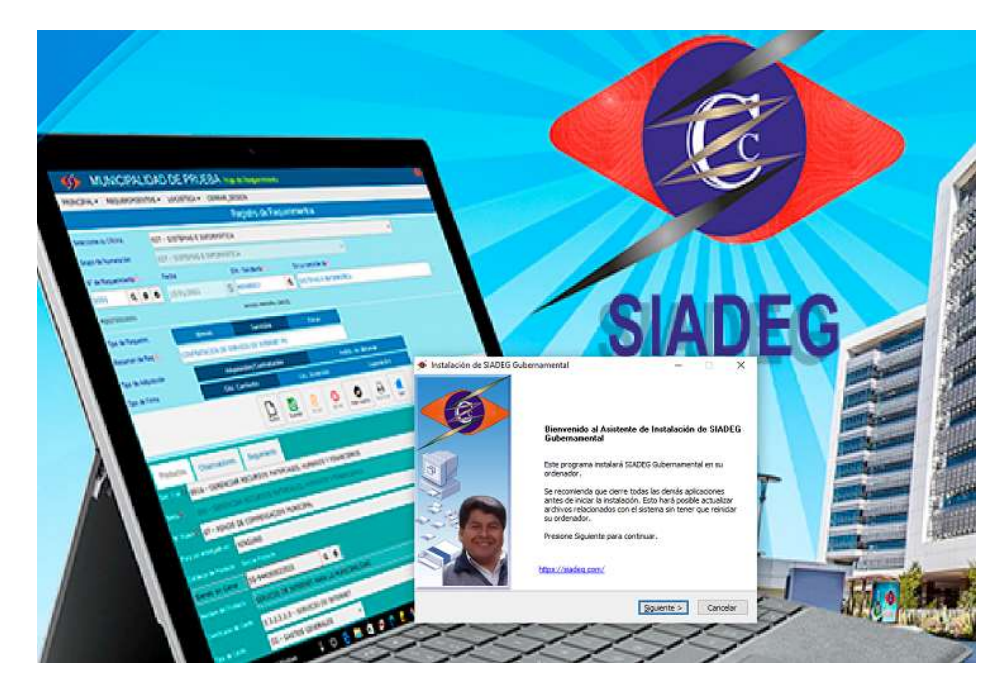

Nuestros teléfonos Gerencia Ventas Soporte Web - Mail

÷.

974977988 917200065 900132386 - 910104133 www.siadeg.com - soporte@siadeg.com

#### SIADEG - ©NCcapa- (2002 - 2022)

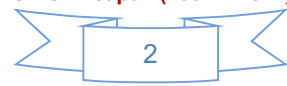

#### A continuación debe activar la opción de los términos y condiciones.

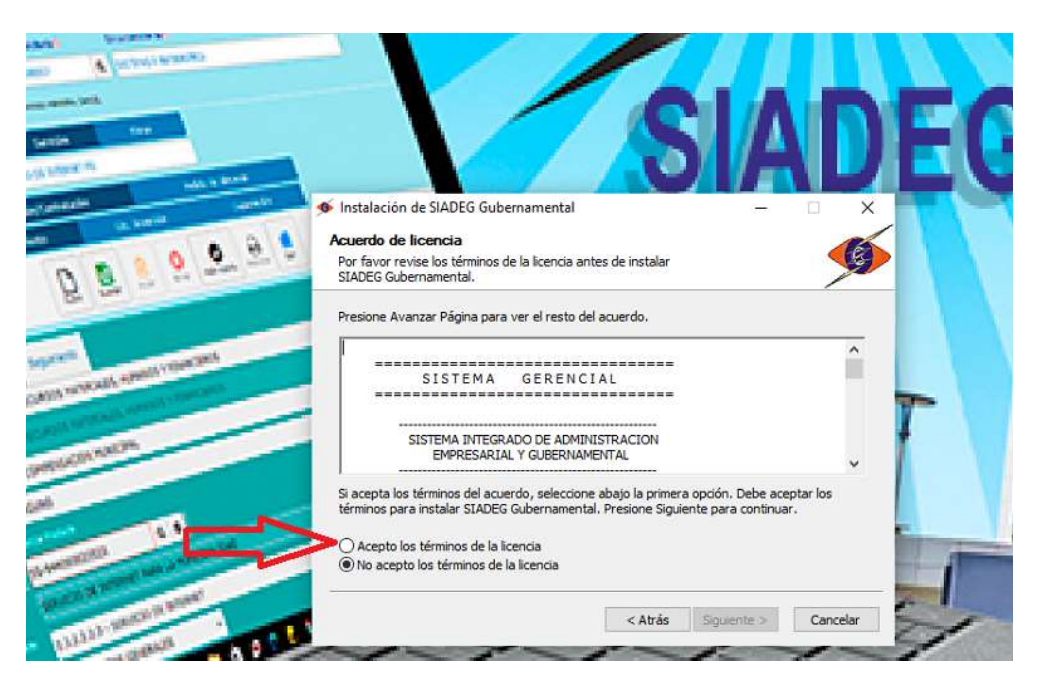

Luego el instalador le pedirá que seleccione una ruta donde se va a instalar el sistema; de preferencia Instale en la ruta donde el Sistema indica **C:\Gerencial**, puede también optar por instalar en cualquier otra unidad de su computadora Ej. (#:\Gerencial) donde # es la Unidad donde desea instalar, se sugiere que esté siempre dentro de una carpeta Ej "Gerencial".

Haga Clic en Siguiente para continuar con la instalación.

| Instalación de SIADEG Gubernamental                                                                 |         | - 🗆      |
|----------------------------------------------------------------------------------------------------|---------|----------|
| Begir lugar de instalación                                                                          |         | -        |
| Elija el directorio para instalar SIADEG Gubernan                                                   | nental. |          |
| Seleccione la carpeta donde se va a instalar                                                        |         |          |
|                                                                                                    |         |          |
|                                                                                                    |         |          |
| Directorio de Destino                                                                               |         |          |
| Directorio de Destino<br>C:\Gerencial                                                               | ]       | Examinar |
| Directorio de Destino<br>C:\Gerencial<br>Espacio requerido: 28.4 MB                                 | ]       | Examinar |
| Directorio de Destino<br>C: \Gerencial<br>Espacio requerido: 28.4 MB<br>Espacio disponible: 76.2 GB |         | Examinar |

Por último haga clic en **Instalar**, luego de que termine de instalar el sistema iniciará su ejecución para su primer registro, en caso haya cerrado la ventana debe proseguir como indica el siguiente paso.

Nuestros teléfonos Gerencia Ventas Soporte Web - Mail

2

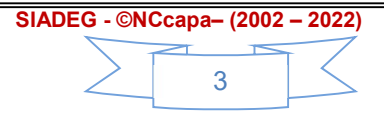

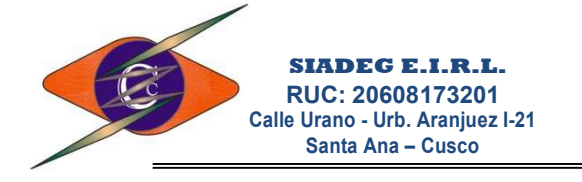

### 2. REGISTRO Y CONFIGURACIÓN DE SIADEG

#### 2.1. Registro del Sistema

Al <u>Ingresar</u> por primera vez al Sistema Gerencial, deberá Configurar los Accesos y Autorizaciones correspondientes para el uso del Sistema en el equipo donde Instaló.

Si es que está iniciando por primera vez para registrar, deberá Ejecutar como Administrador.

Para ello haga Anti Clic o Clic derecho del ratón sobre el ícono del sistema SIADEG y clic en Ejecutar como Administrador.

|   | Abrir                                  | SADEG        |
|---|----------------------------------------|--------------|
|   | Compartir                              | hubernamenta |
|   | Ver en línea                           |              |
|   | Historial de versiones                 |              |
|   | Mantenerlo siempre en este dispositivo |              |
|   | Liberar espacio                        |              |
| • | Ejecutar como administrador            |              |
|   | Solucionar problemas de compatibilidad | P.           |
|   | Restaurar versiones anteriores         |              |
|   | Enviar a >                             |              |
|   | Cortar                                 |              |
|   | Copiar                                 |              |
|   | Crear acceso directo                   |              |
|   | Eliminar                               |              |
|   | Cambiar nombre                         |              |
| - | Propiedades                            |              |

Luego de Ejecutar, el Sistema mostrará la siguiente Ventana, Haga clic en Registrar

| E      | Este Software                | no está Registrado                                       |
|--------|------------------------------|----------------------------------------------------------|
|        | REGISTRAR =<br>Licencia para | Configuración y Registro de<br>uso del Sistema Gerencial |
| 6      | ¿Que desea h                 | acer?                                                    |
| 36     |                              |                                                          |
| Regist | rar                          | Salir                                                    |

Para los casos de Servidor propio con SQL Server, puede darse el caso de mensaje de Error de Conexión, este mensaje aparece si es que no ha reiniciado la PC, al ejecutar por segunda vez ya no debería aparecer este error.

A continuación el Sistema Mostrará la solicitud de la Serie de Producto

Haga clic en el Botón Corporativo El cual deberá mostrar la confirmación de la Serie autorizada.

| Nuestros teléfonos |
|--------------------|
| Gerencia           |
| Ventas             |
| Soporte            |
| Web - Mail         |

ŝ

| SIADEG - ©NCcapa- (2002 - 2022) |   |   |  |  |  |  |
|---------------------------------|---|---|--|--|--|--|
| $\sum$                          | 4 | K |  |  |  |  |

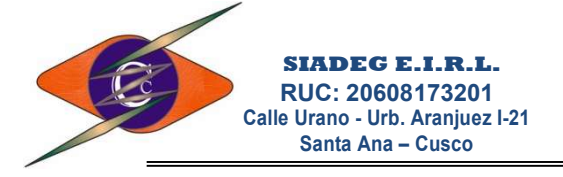

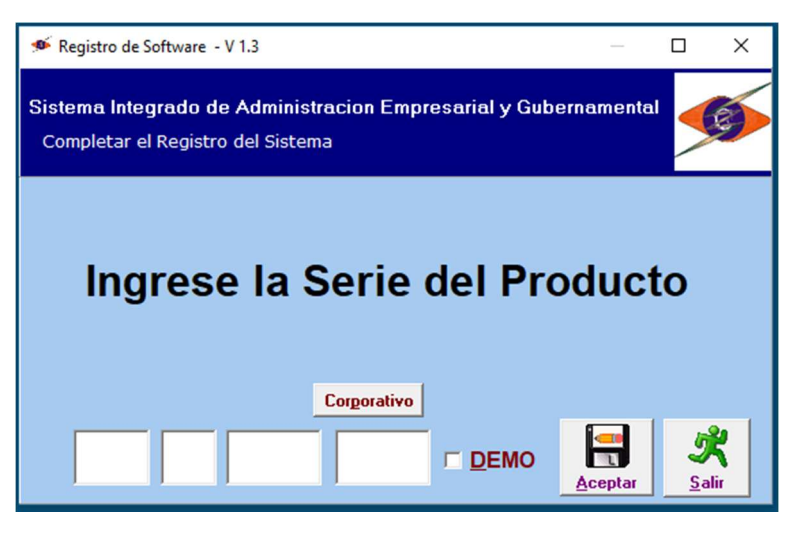

Luego el sistema generará una serie para la empresa de Prueba a lo que de dar clic en el botón <u>G</u>uardar.

| 🇯 Registro de Software - V 1.3 —                                                                                            |                   | Х |
|----------------------------------------------------------------------------------------------------|-------------------|---|
| Sistema Integrado de Administracion Empresarial y Gubernamental<br>Ingrese los Datos de la empresa y el Usuario del Sistema | 1                 | 5 |
| -Datos Generales del Software                                                                                               |                   |   |
| Codigo SIADEG_Guber                                                                                                    |                   |   |
| Titulo Sistema Integrado de Administracion Empresarial y Gubernamental                                                      |                   |   |
| Version V 22.01.01                                                                                                    |                   |   |
| Datos del Cliente                                                                                                    |                   |   |
| Razon Social/Cliente                                                                                                    |                   |   |
| Municipalidad Distrital de Prueba                                                                                           |                   |   |
| Seguridad del Sistema                                                                                                    |                   |   |
| Nueva Contraseña de Administrador                                                                                           | 5<br><u>S</u> ali |   |

Finalmente el Sistema pedirá que se ingrese nuevamente al Programa, haga clic en Salir

| ©NCcapa - soport | ©NCcapa - soporte@siadeg.com 974977988 / 910104133 / 900132386 |  |  |  |  |  |  |  |
|------------------|----------------------------------------------------------------|--|--|--|--|--|--|--|
|                  | Debe abrir nuevamente el sistema                               |  |  |  |  |  |  |  |
| <u>Salir</u>     |                                                                |  |  |  |  |  |  |  |

Al finalizar la configuración el Sistema se cerrará automáticamente y ya podrá ingresar nuevamente para trabajar.

Nuestros teléfonos Gerencia Ventas Soporte Web - Mail

÷

ŝ

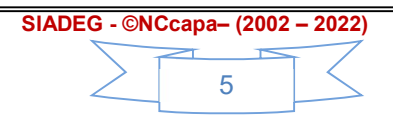

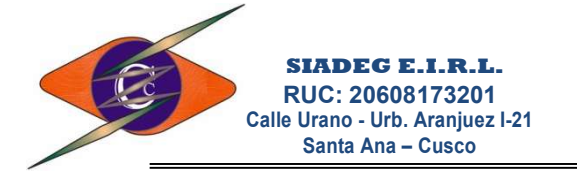

### 3. ADMINSTRACIÓN DE SISTEMA

#### **3.1. BOTONES DE PESTAÑA PRINCIPAL**

| 🐠 siadeg- | pc\SIADEG_            | " SIADEG_G  | uber - V 16.01.       | .02 - Munic      | ipalidad Di      | strital de Pru       | eba - [Control d | de Empresas -  | V 2.0]                              |                      |             |                       |                                       | ٥         | ×     |
|-----------|-----------------------|-------------|-----------------------|------------------|------------------|----------------------|------------------|----------------|-------------------------------------|----------------------|-------------|-----------------------|---------------------------------------|-----------|-------|
| Principal | <u>M</u> antenimiento | Presupuesto | <u>R</u> equerimiento | Logistica        | Procesos         | Almacenes            | Sub Almacenes    | Registro Civil | R <u>e</u> ntas   <u>T</u> esoreria | Personal Administrac | ion Reducir | Cascada               | Sugerencias                           |           | Ð     |
| Ser       | presas                | Config. Si  | st. 🤼 U               | suario<br>eriodo |                  | 1 😤                  |                  | X              | Ca Ayuda                            |                      |             | Horizon<br>Verticai   |                                       | 1         |       |
| Act       | ualiz BD              | 🖉 Ruta      |                       |                  | Enviar<br>Seguim | Recib<br>de Expedien | nin<br>tes       | Parte Diario   | Acerca de                           |                      |             | Minimizar<br>Cerrar V | Conectar a Servid<br>entanas Actualiz | or<br>tar | Salir |

3.1.1. **Botón Empresas.**- Sirve para Crear o modificar datos principales de la entidad o Empresas, a este módulo tienen acceso solamente Usuarios Administradores.

Seguridad Modificar/Crear El Registro de Empresas Solo puede Agregar o modificar el Administrador Ingrese su Contraseña: Ingresear Ingresar

En la **primera pestaña** se puede modificar los datos de Razón Social, Nombre comercial o Abreviado, Iniciales de la Razón Social, Nombre del Representante Legal, Régimen tributario según SUNAT, Modelo de empresa y para casos de empresas comerciales si utilizan el Boucher o control de Caja detallado.

|                                                      | Crear y/o Modificar Empresas                                    |
|------------------------------------------------------|-----------------------------------------------------------------|
| Seguridad Modificar/Crear                            |                                                                 |
| (*) <u>R</u> UC<br>Razón Social<br>Datos Principales | 9000000000 D C Empresa Activo                                   |
| Nomb. Comer. / Abrev.<br>Representante Legal         | Prueba  MP  Juanito Sanchez Perez                               |
| SUNAT - Regimen<br>(*) <u>M</u> odelo<br>Otros       | GENERAL  Guber                                                  |
|                                                      | ☐ Utiliza ¥aucher - Control Caja/bancos<br>☐ Utiliza Inventario |
| Grabar                                               | Anular Nuevo Salir                                              |

La **segunda pestaña** para empresas privadas, por lo cual no es necesario, su uso más es de uso exclusivo para empresas privadas

En la **tercera pestaña** se debe registrar el **Sector** y el **Pliego** de la entidad; se debe seleccionar la ruta de la carpeta **DATA** del **SIAF** para que el sistema pueda Sincronizar la Ejecución

Nuestros teléfonos Gerencia Ventas Soporte Web - Mail

2

974977988 917200065 900132386 - 910104133 www.siadeg.com - soporte@siadeg.com

| SIADEG - ©NCcapa– (2002 – 2022) |   |                      |  |  |  |  |
|---------------------------------|---|----------------------|--|--|--|--|
|                                 | 6 | $\overline{\langle}$ |  |  |  |  |

Ingrese su contraseña y haga clic en el botón Ingresar.

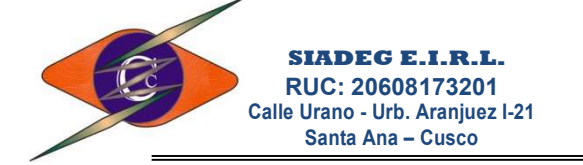

presupuestal y Administrativo en forma automática, también se muestra la ruta donde se almacena el TDR si es que se va a subir desde el módulo de requerimientos.

Se puede configurar las restricciones personalizando con todas las opciones que esta versión ofrece.

|     | Crear y/o Modificar Empresas                                                                                          |
|-----|----------------------------------------------------------------------------------------------------|
| l   | Seguridad Modificar/Crear                                                                                             |
|     | (*) <u>R</u> UC 9000000000                                                                                            |
|     | Datos Principales   Estructura Contable   Municipios   Configuraciones   Logotipos   Modelo de Firmas   Observaciones |
| ;   | Gugernamental<br>Sector Pliego<br>GL 300123                                                                           |
|     | Ruta SIAFIData M:ISIAF_PRESUPUESTO/DATA                                                                               |
|     | Ruta Archivos https://siadeg.com/img/guber/                                                                           |
|     | Requerimiento esta limitado al Techo Presupuestal                                                                     |
| I   | Requerimiento necesita Autorización                                                                                   |
|     | Utiliza Metas o Sub Secuencias para Control Presupuestal                                                              |
|     | El Cuadro Comparativo requiere Autorizacion                                                                           |
|     | ✓ Imprimir Fecha de Firma                                                                                             |
|     |                                                                                                    |
| 1.1 | Grabar Anular Nuevo Salir                                                                                             |
|     |                                                                                                    |

En La **cuarta pestaña** se puede configurar la numeración de requerimientos, las restricciones al requerimiento según Rubro, clasificador o solo Secuencia Funcional, asimismo se puede configurar la forma de numeración de los vales de combustible y el uso del catálogo principal de bienes.

| Crear y/o Modificar Empresas                                                                                                    |  |  |  |  |  |  |
|----------------------------------------------------------------------------------------------------|--|--|--|--|--|--|
| Seguridad Modificar/Crear                                                                                                    |  |  |  |  |  |  |
| Crear y/o Modificar Empresas         Seguidad Modificar/Crear         (*) BUC 9000000000 0 0 C Empresa Activo         Razón Social MUNICIPALIDAD DE PRUEBA         Datos Principales Estructua Contable Municipios Configuraciones Logotipos Modelo de Firmas Observaciones         Numeración de Requerimiento         Orficinal Numeración Unica Por Tipo de Ejecución         Numeración de Gastos         No Restringir Orsec.Func. Por Rubro • Por Clasificador         Catálogo de Producto         GENERAL |  |  |  |  |  |  |
| Grabar Anular Nuevo Salir                                                                                                    |  |  |  |  |  |  |
|                                                                                                    |  |  |  |  |  |  |

En la **quinta pestaña** se debe seleccionar el logotipo y la imagen de la página Principal en formato JPG, el logotipos se imprimirá en todos los formatos que se imprima, Mensaje mostrara la imagen cada vez que aparece el mensaje, Fondo se mostrará en la pantalla principal.

Nuestros teléfonos Gerencia Ventas Soporte Web - Mail

2

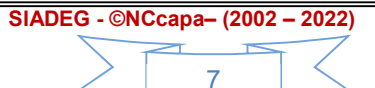

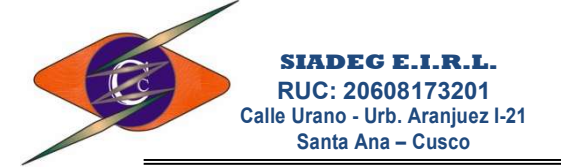

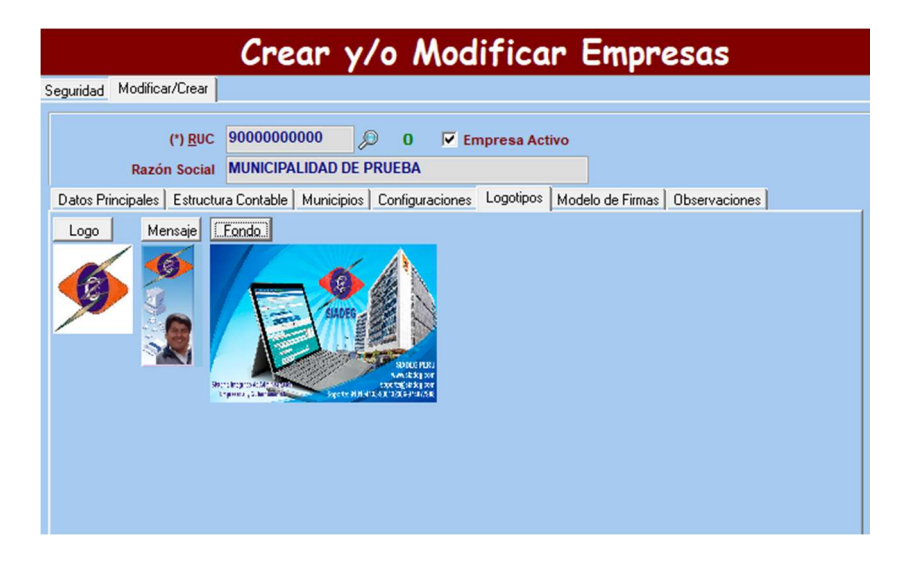

En la **sexta pestaña** se debe seleccionar las firmas personalizadas para cada formato que se pide en formato jpg.

| Crear y/o Modificar Empresas                                                                                                    |
|----------------------------------------------------------------------------------------------------|
| Seguridad Modificar/Crear                                                                                                    |
| (*) <u>R</u> UC 9000000000                                                                                                    |
| Firmas para Requerimiento<br>GtoCte GtoClay GtoSup Firmas para Cotización Vertical Horiz. Uadro Comp. Otden Compra y Servicio Otden Compra Otden Compra Otden Compr |
| Firmas de Almacén<br>Guia Inter, pecosa pecosa Inv.<br>Gito.Cte Gito.Inv.<br>Gito.Cte Gito.Inv.                                                                                                    |
| Firma Viáticos     Firma D.Jurada       Viatico Solic.     Dec. Jurada       Vatico Solic.     T                                                                                                    |

En la **séptima pestaña** se puede configurar los textos que van en los pies de página de los diferentes formatos de impresión, asimismo se puede configurar el tamaño, tipo de hoja, cantidad de líneas y otras configuraciones según el formato de impresión.

| guridad                                     | Modificar/Crear                                                                                    |                                                                                                    |                                                                                                    |                                                                                                  |                                                                                       |                      |
|---------------------------------------------|----------------------------------------------------------------------------------------------------|----------------------------------------------------------------------------------------------------|----------------------------------------------------------------------------------------------------|--------------------------------------------------------------------------------------------------|---------------------------------------------------------------------------------------|----------------------|
|                                             | (*) <u>R</u> UC<br>Razón Social                                                                    | 9000000000 De PR                                                                                                    | 0 ▼ Empresa Activo                                                                                                    | 5                                                                                                |                                                                                       |                      |
| atos Pri                                    | incipales Estructu                                                                                 | ra Contable   Municipios   C                                                                                                 | Configuraciones   Logotipos   N                                                                                                    | 1odelo de Firmas                                                                                 | Observaciones                                                                         |                      |
| Requerir                                    | miento Cotización                                                                                  | CuadroComp Orden Cor                                                                                                    | mpra Orden de Servicio PEO                                                                                                    | COSA Conformid                                                                                   | lad                                                                                   |                      |
| En mi o                                     | ondición de área usua                                                                              | ria "DECLARO BAJO JURAMEN                                                                                                    | NTO" que conozco las sanciones co                                                                                                    | ntenidas en la Ley d                                                                             | le Contrataciones y                                                                   | su                   |
| En mi or<br>Reglame<br>fraccion<br>30225, A | ondición de área usua<br>ento, así como en la i<br>amiento como vicio c<br>Artículo 29°, 32° y 40° | ia "DECLARO BAJO JURAMEN<br>ay N° 2744, Ley del Procedim<br>e contratación administrativa y<br>del RLCE y sus respectivas di | ITO" que conozco las sanciones co<br>liento Administrativo General; Al rei<br>además soy responsable del cump<br>sposiciones, ampliatorias, modifica | ntenidas en la Ley d<br>alizar el presente req<br>limiento del artí oulo<br>torias y conexas, de | le Contrataciones y<br>uerimiento no se ino<br>16º, 18º y 20º de la<br>e ser el caso. | su<br>urre en<br>Ley |

Nuestros teléfonos Gerencia Ventas Soporte Web - Mail

÷

ŝ

974977988 917200065 900132386 - 910104133 www.siadeg.com - soporte@siadeg.com

#### SIADEG - ©NCcapa- (2002 - 2022)

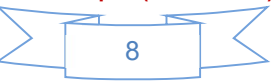

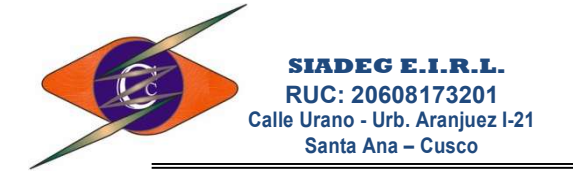

Luego de realizar las configuraciones debe hacer clic en el botón **<u>G</u>rabar** para que surta efecto todo el cambio.

3.1.2. **Botón Buscar Servidor**.- Sirve para Seleccionar conexión a un determinado servidor de Base de Datos SQL Server ó MySQL, es necesario la ruta o IP correcta del Servidor, el Usuario y su contraseña.

| 🥗 Conexion SQ | L Server        | -            |   | × |
|---------------|-----------------|--------------|---|---|
|               | SQL Server      |              |   |   |
| Servidor      | \\192.168.0.200 |              |   |   |
| Instancia     | SIADEG          | ]            |   |   |
| Usuario       | sa              |              |   |   |
| Contraseña    | *****           |              |   |   |
| Puerto        | 1433            |              |   |   |
|               | Guardar         | <u>S</u> ali | r |   |

- 3.1.3. **Botón Actualizar DB**.- Sirve para Actualizar la estructura de las tablas de la Base de Datos del Sistema, este botón es necesario utilizar cuando hay actualización de Versión en el Sistema de Base de Datos.
- 3.1.4. **Configuración del Sistema (Config. Sist)**.- La Configuración de Sistema permite registrar la ruta de Actualización del Sistema que no necesariamente estará en el Servidor principal Ej: \\UTILES-PC\SIADEG\$\ Esta información es necesario porque cuando se realizar el envío de una nueva versión, el archivo comprimido "SIADEG\_Guber.rar" se debe colocar en esta carpeta compartida para que todos los usuarios puedan actualizarse de manera automática una vez que cambia la Versión.

| 🧆 Configurad                                                   | ción <mark>de S</mark> istema                              |                 |                 | _ | × |
|----------------------------------------------------------------|------------------------------------------------------------|-----------------|-----------------|---|---|
| Ruta para Act<br>https://siade<br>Versión V 22<br>Contraseña d | tualizacion de<br>g.com/downlo<br>2.01.01<br>e Administrad | Sistema<br>pad/ | <u>Examinar</u> |   | ^ |
| Herramientas<br>My Smith<br><u>G</u> uardar                    | <mark>ير</mark><br><u>S</u> alir                           |                 |                 |   | ~ |

3.1.5. **Ruta.**- Muestra la información de configuración del Sistema y las carpetas que utiliza, el servidor al cual está conectado, la base de datos, entre otras configuraciones.

Nuestros teléfonos Gerencia Ventas Soporte Web - Mail

ŝ

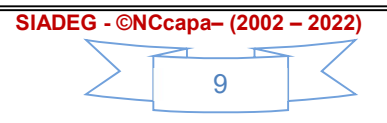

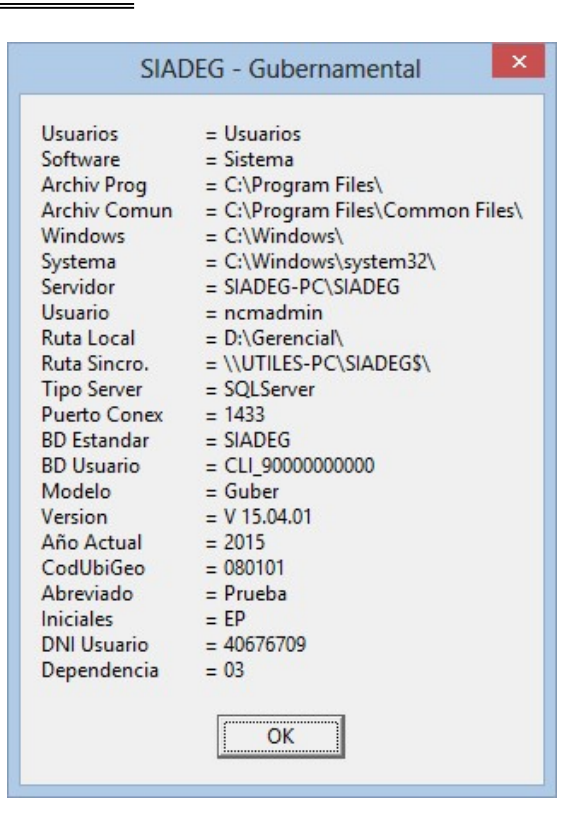

- 3.1.6. Administración de Usuarios.- Permite Crear y/o modificar usuario y contraseña, dar de alta y/o baja a usuarios registrados.
  - > Ingrese su contraseña y haga clic en el botón Ingresar.

SIADEG E.I.R.L. RUC: 20608173201 Calle Urano - Urb. Aranjuez I-21 Santa Ana – Cusco

| 🤨 Contro  | de Usuarios - V 4.0                                                               | × |
|-----------|-----------------------------------------------------------------------------------|---|
|           | Administración de Usuarios                                                        |   |
| Seguridad | Modificar Contraseña   Administrar Usuario                                        |   |
|           | Ingrese contraseña para el Usuarios<br><< NCM >><br>Ingrese su Contraseña Actual: |   |

Para Modificar la contraseña del usuario actual haga clic en la pestaña Modificar Contraseña, luego de Modificar su clave haga clic en Guardar

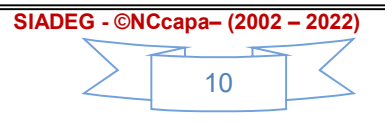

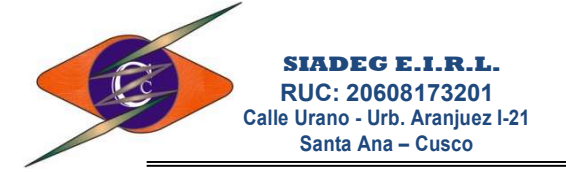

| Seguri <u>d</u> ad | Modificar Contraseña Agregar Usuario |
|--------------------|--------------------------------------|
|                    | Modifique su contraseña Sr.          |
|                    | << MASTER >>                         |
|                    | Nueva contraseña                     |
|                    | ****                                 |
|                    |                                      |
|                    | Confirmar Nueva contraseña           |
|                    | Confirmar Nueva contraseña           |
|                    | Confirmar Nueva contraseña           |
|                    | Confirmar Nueva contraseña           |
|                    | Confirmar Nueva contraseña           |

> Para crear Usuarios haga clic en la pestaña Administrar Usuario

| Seguridad M          | odificar Contraseña | Administrar Usuario                                                                                                    |                                                                                                    |
|----------------------|---------------------|----------------------------------------------------------------------------------------------------|----------------------------------------------------------------------------------------------------|
|                      |                     | REGISTRAR USU                                                                                                    | IARIOS                                                                                                    |
|                      | Seleccione DNI      | 23979905                                                                                                    | 🛉 🔽 Activo                                                                                                    |
| Ingrese Iniciales    |                     | LR.B.R.                                                                                                    | BEJAR ROJAS, LUIS RONALD                                                                                                    |
| 1                    | Perfil de Usuario   | SEGUIMIENTO                                                                                                    | Nivel de Acceso                                                                                                    |
| Fech                 | a de Caducidad      | 31/07/2017                                                                                                    | Restringir a su Dependencia                                                                                                    |
| Est                  | ado de Usuario      | ACTIVO                                                                                                    | Restringir a su Secuencia Funcior                                                                                                    |
|                      | Guardar Nuev        | Reset. Clave Anular                                                                                                    | Imprimir Salir                                                                                                    |
| Secuencia Fi         | uncional autoriza   | dos                                                                                                    | ACTIVIDAD - MANTENIMIENTO                                                                                                    |
| 27                   | a 🚯 🔍 🗕             | gregar 👷 Quitar                                                                                                    | <                                                                                                    |
|                      | Tipo                | Denominacion                                                                                                    |                                                                                                    |
| CodObra              |                     | 0031 - DESARROLLAR EI                                                                                                    | L PLANEAMIENTO DE LA GESTION.                                                                                                    |
| CodObra<br>PY2017003 | ACTIVIDAD           | the set of the set of | The Art of Manager and the Art of Manager and Art of Manager and Art |

➢ Ingrese el № de DNI del nuevo Usuario, si al presionar Enter el sistema le muestra el mensaje de DNI no registrado, deberá registrar sus datos principales del Nuevo Usuario citado en el siguiente numeral.

Presione en el botón  $\gg$  (F1) para mostrar todos los usuarios que tienen acceso a esta empresa.

Presione en el botón 💩 (F12) para Modificar los datos del trabajador.

Casillero "Activo": Permite activar o desactivar usuarios, se utiliza para dar autorización o quitar autorización de acceso al sistema

Si este casillero está con check activado el usuario podrá acceder en forma normal al sistema mientras no caduque la fecha de autorización.

Si está desactivado el usuario no podrá acceder al sistema aunque no se haya caducado su fecha.

Nuestros teléfonos Gerencia Ventas Soporte Web - Mail

2

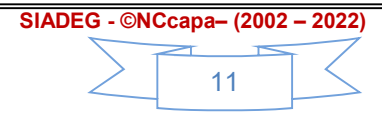

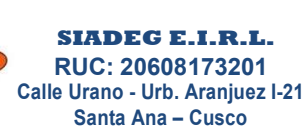

- En el casillero "iniciales" debe ingresar necesariamente las iniciales del usuario el cual se mostrará en la pantalla principal y en todos los registros que dicho usuario realice.
- Seleccione el "Perfil de Usuario" para dar los privilegios correspondientes, se debe aclarar que el usuario de tipo Administrador es el único que puede realizar las modificaciones de Perfil de cada Empresa.
- La "fecha de Caducidad" es necesario registrar para dar autorización de acceso al sistema durante un determinado plazo, ya que no todos los usuarios son trabajadores Permanentes o Nombrados quienes si podrían tener acceso a plazos extendidos.

En caso que el usuario olvide su contraseña y desea generar una nueva contraseña, el Administrador de sistema deberá primero dar de baja al Usuario, Luego, deberá volver a registrar como si fuera nuevo usuario y activar el casillero **activo** nuevamente.

- Check "Restringir a su Dependencia" tener activado esta opción hará que los usuarios sólo puedan hacer requerimiento que corresponde a su Oficina o dependencia.
- Check "Restringir a su Secuencia Funcional" tener activado esta opción hará que los usuarios puedan hacer requerimiento solamente de las Secuencias funcionales que se les autorice utilizar.
- Sección "Secuencia Funcional autorizado" aquí Ud. Podrá autorizar al usuario a que Secuencias funcionales va a tener acceso, ingrese la Secuencia funcional y haga clic en el botón Agregar; el botón Quitar borra el acceso a la secuencia seleccionada
- Botón "Guardar".- Luego de Crear o modificar accesos y tipo de usuario deberá hacer clic en este botón necesariamente para poder guardar las modificaciones.

| 6   | •••• Ok ••••<br>Los Datos del Usuario fué Creado |
|-----|--------------------------------------------------|
|     |                                                  |
| 500 |                                                  |

- Botón "Reset Clave".- Este botón se utiliza solamente cuando el usuario olvida su contraseña, este botón permite volver su clave al mismo Nro de DNI.
- Botón "Anular".- Este botón permite anular los accesos al usuario, en esta condición el usuario no tiene autorización a ingresar al sistema
- Botón "Imprimir".- Muestra la lista de usuarios con la Oficina o dependencia al cual corresponden.
- El botón "Salir" se usa para salir de la ventana actual
- El botón "Nivel de Acceso": Este botón se utiliza para crear Perfiles de Usuario o Asignar perfiles personalizados a un determinado usuario.

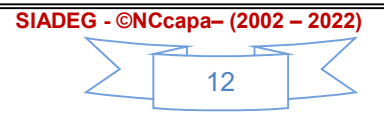

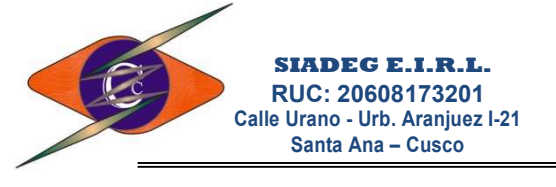

| Seleccione DNI    | 23979905    | 🔎 🕂 🔽 Activo              |
|-------------------|-------------|---------------------------|
| Ingrese Iniciales | LR.B.R.     | BEJAR ROJAS, LUIS         |
| Perfil de Usuario | SEGUIMIENTO | Nivel de Acceso           |
| cha de Caducidad  | 31/07/2017  | 🔽 Resuir și 🗉 su Depende  |
| stado de Usuario  | ACTIVO      | 🔽 Restringir a su Secuenc |

- 3.1.6.1. **Botón Niveles de Acceso Perfil de Usuario**.- Este botón se utiliza para crear Perfiles de Usuario o Asignar perfiles personalizados a un determinado usuario.
  - Primera Pestaña.- En esta ventana Ud. Podrá dar o quitar acceso personalizado al Usuario seleccionado a pesar de tener un perfil seleccionado con esta opción Ud. Puede personalizar su acceso, se puede usar el botón Copiar Perfil para usar los accesos de otro usuario.

| Administra                                         | ción de  | Perfíl c  | leUsuar | io       |               |               |
|----------------------------------------------------|----------|-----------|---------|----------|---------------|---------------|
| Perfil del usuario Modelo de Perfil                |          |           |         |          | 35 37         |               |
| BEJAR ROJAS, LUIS RONALD                           |          |           |         |          |               |               |
| Paneles de Acceso                                  |          |           |         |          | Copiar Perfil | <u>S</u> alir |
| REQUERIMIENTO                                      | Todos    | 🔽 Todos   | Todos   | Todos    | I             |               |
| Descripcion                                        | Crear    | Modificar | Borrar  | Imprimir | 1             |               |
| MODULO DE REQUERIMIENTOS                           | 1        | ~         | ~       | ~        | -             |               |
| REQUERIMIENTO - REGISTRO de Requerimientos         | •        | •         | •       |          |               |               |
| REQUERIMIENTO - Cuadros de necesidad               | •        | 1         | •       | •        |               |               |
| REQUERIMIENTO - Seguimiento de Requerimientos      | 1        | ~         |         | ~        |               |               |
| REQUERIMIENTO - Conformidad de recepcion de Bienes | <b>V</b> | •         | •       | 1        |               |               |
| REQUERIMIENTO - Notas de Entrada a Almacén         | 7        | •         | 1       |          |               |               |
| POI                                                | V        | 1         | •       | •        |               |               |
| POI - Registro Principal                           | ~        | ~         |         | ~        |               |               |
| POI - Registra Avance                              | Γ        |           |         | E.       |               |               |
| PEOLEDUISUTO P                                     | 57       | 177       | 57      | TT.      | -             |               |

Segunda Pestaña.- En esta ventana Ud. Puede crear Nuevos Perfiles y dar accesos personalizados a cada Perfil. Escriba el nombre del Perfil y dentro de los paneles de acceso seleccione los accesos que tendrá su nuevo perfil.

| Administra                                                                                                    | ción de                      | Perfíl c                 | leUsuai              | rio                                                                                              |               |       |
|----------------------------------------------------------------------------------------------------|------------------------------|--------------------------|----------------------|--------------------------------------------------------------------------------------------------|---------------|-------|
| Perfil del usuario Modelo de Perfil                                                                                                    |                              |                          |                      |                                                                                                  |               |       |
| REQUERIMIENTOS Derrar Perfil Aplicar a todos                                                                                                    | los Usuarios                 |                          |                      |                                                                                                  |               |       |
| Paneles de Acceso                                                                                                    |                              |                          |                      |                                                                                                  | Copiar Perfil | Salir |
| REQUERIMIENTO                                                                                                    | 🔽 Todos                      | Todos                    | 🔽 Todos              | 🔽 Todos                                                                                          |               | -     |
|                                                                                                    | Croze                        | Modificar                | Porrar               | Imprimir                                                                                         | 1             |       |
|                                                                                                    |                              | Modifical                | Dona                 |                                                                                                  | -             |       |
|                                                                                                    |                              |                          |                      |                                                                                                  |               |       |
| BEQUEBINIENTO - BEGISTBO de Bequerimientos                                                                                                    | Г                            | Ē                        |                      |                                                                                                  |               |       |
| REQUERIMIENTO - REGISTRO de Requerimientos<br>REQUERIMIENTO - Cuadros de necesidad                                                                                                    |                              |                          |                      | -<br>Ч                                                                                           |               |       |
| REQUERIMIENTO - REGISTRO de Requerimientos<br>REQUERIMIENTO - Cuadros de necesidad<br>REQUERIMIENTO - Sequimiento de Requerimientos                                                                                                    | П<br>Ч                       | ।<br>ज                   | 기<br>되<br>되          | 기<br>되<br>되                                                                                      | -             |       |
| REQUERIMIENTO - REGISTRO de Requerimientos<br>REQUERIMIENTO - Cuadros de necesidad<br>REQUERIMIENTO - Seguimiento de Requerimientos<br>REQUERIMIENTO - Conformidad de recepción de Bienes                                                                                                    | य य<br>य                     | বাবা                     | ।<br>।<br>।<br>।     | ସ<br>ସ<br>ସ                                                                                      | -             |       |
| REQUERIMIENTO - REGISTRO de Requerimientos<br>REQUERIMIENTO - Cuadros de necesidad<br>REQUERIMIENTO - Seguimiento de Requerimientos<br>REQUERIMIENTO - Conformidad de recepcion de Bienes<br>REQUERIMIENTO - Notas de Entrada a Almacén                                                             | ব র র া                      | র র র                    | ।<br>र<br>र<br>र     | য<br>ব<br>ঘ<br>ঘ<br>ঘ<br>ঘ                                                                       | -             |       |
| REQUERIMIENTO - REGISTRO de Requerimientos<br>REQUERIMIENTO - Cuadros de necesidad<br>REQUERIMIENTO - Seguimiento de Requerimientos<br>REQUERIMIENTO - Conformidad de recepcion de Bienes<br>REQUERIMIENTO - Notas de Entrada a Almacén<br>POI                                                      | র র <u>র</u><br>বা র         | র র র <u>।</u>           | র র র ন              | য<br>য<br>য<br>য<br>য<br>।<br>।<br>।<br>।<br>।<br>।<br>।<br>।<br>।<br>।<br>।<br>।<br>।<br>।<br>। |               |       |
| REQUERIMIENTO - REGISTRO de Requerimientos<br>REQUERIMIENTO - Cuadros de necesidad<br>REQUERIMIENTO - Seguimiento de Requerimientos<br>REQUERIMIENTO - Conformidad de recepcion de Bienes<br>REQUERIMIENTO - Notas de Entrada a Almacén<br>POI<br>POI - Registro Principal                          | র <u>ব</u> র <u>ব</u>        | র র র <u>ন</u>           | র র র র              | য<br>য<br>য<br>য<br>য<br>য<br>য                                                                  |               |       |
| REQUERIMIENTO - REGISTRO de Requerimientos<br>REQUERIMIENTO - Cuadros de necesidad<br>REQUERIMIENTO - Seguimiento de Requerimientos<br>REQUERIMIENTO - Conformidad de recepcion de Bienes<br>REQUERIMIENTO - Notas de Entrada a Almacén<br>POI<br>POI - Registro Principal<br>POI - Registra Avance | র হা হা হা হা<br>বা হা হা হা | ব্য হা হা হা<br>হা<br>হা | दा दा दा दा <u>।</u> | ব <u>ব</u> ব ব ব ব                                                                               |               |       |

Nuestros teléfonos Gerencia Ventas Soporte Web - Mail

2

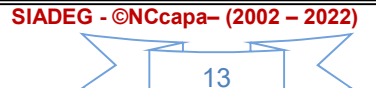

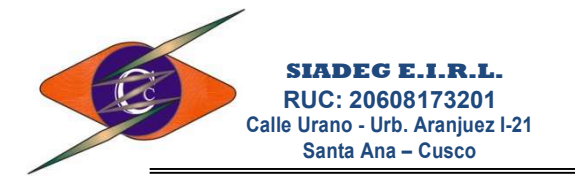

3.1.6.2. **Registro Básico del trabajador o Personal.**- Esta ventana se detalla más en el manual del módulo de Requerimientos.

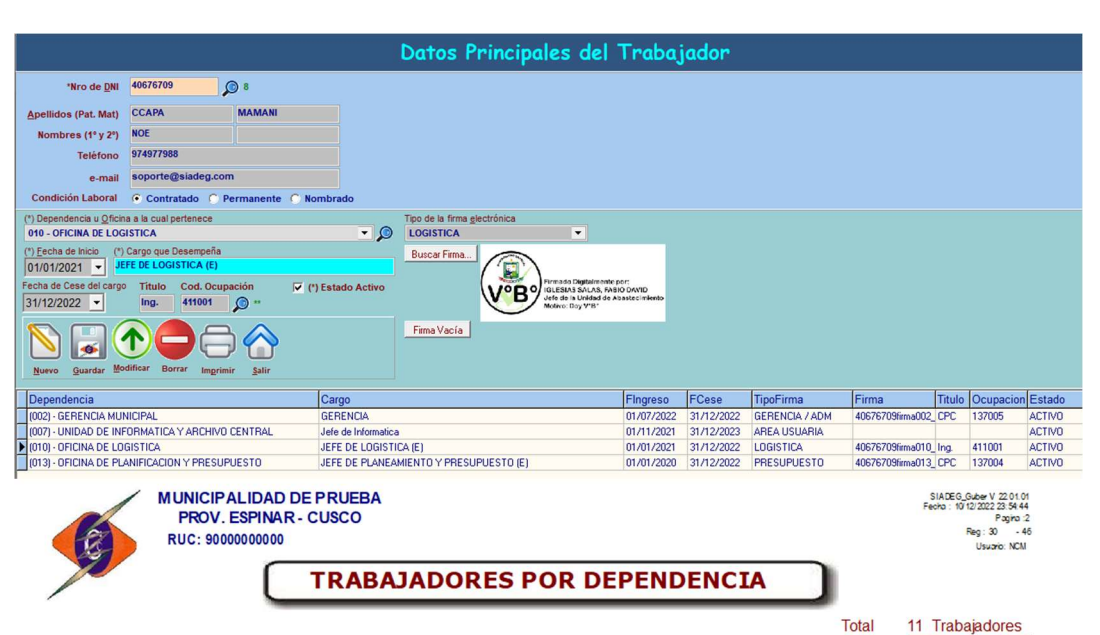

#### (012) - OFICINA DE TRIBUTACION

| DNI      | Apellidos y Nombres | Cargo que desempeña | Teléfono  | Correo electrónico     |
|----------|---------------------|---------------------|-----------|------------------------|
| 48503543 |                     | jefe de tributacion | 953478947 | kataley a001@gmail.com |
|          |                     |                     | То        | tal 1 Trabajadores     |

#### (013) - OFICINA DE PLANIFICACION Y PRESUPUES TO

| DNI      | Apellidos y Nombres           | Cargo que desempeña                | Teléfono    | Correo electrónico  |  |  |
|----------|-------------------------------|------------------------------------|-------------|---------------------|--|--|
| 41130060 |                               | Jefe de Presupuesto                |             |                     |  |  |
| 46308517 |                               | JEFE DE PLANEAMIENTO               |             |                     |  |  |
| 23982398 | ANA CRISTINA, JIMENEZ PAREDES | JEFE DE PLANIFICACIÓN              |             |                     |  |  |
| 40676709 | CPCCCAPA MAMANI, NOE          | JEFE DE PLANEAMIENTO Y PRESUPUESTO | 974977988   | soporte@siadeg.com  |  |  |
| 12345678 | DEMO DEMO, DEMO               | jefe                               |             |                     |  |  |
| 24714947 | FARFAN MAITA, YURI NEIL       | encargado                          | 984709996 - | y nfm1016@gmail.com |  |  |
|          | Total 6 Trabajadores          |                                    |             |                     |  |  |

#### (016) - UNIDAD DE ALMACEN

| DNI      | Apellidos y Nombres | Cargo que desempeña            | Teléfono | Correo electrónico        |
|----------|---------------------|--------------------------------|----------|---------------------------|
| 42402617 |                     | ASISTENTE TECNICO III          |          |                           |
| 43254945 |                     | RESPONSABLE DE ALMACEN CENTRAL |          |                           |
| 72366256 |                     | ASISTENRTE                     |          |                           |
| 73131144 |                     | Jefe de Almacen                |          |                           |
| 73738451 |                     | JEFE DE ALMACEN                |          |                           |
|          |                     |                                | То       | tal <u>5 Trabajadores</u> |

#### (018) - SUB GERENCIA DE INFRAESTRUCTURA

| DNI      | Apellidos y Nombres | Cargo que desempeña        | Teléfono | Correo electrónico |
|----------|---------------------|----------------------------|----------|--------------------|
| 12131415 |                     | GERENTE DE INFRAESTRUCTURA |          |                    |
| 45798074 |                     | RESIDENTE                  |          |                    |
|          | ,                   |                            | То       | tal 2 Trabajadores |

3.1.7. **Cambiar Periodo.**- Permite modificar el periodo en el cual desea trabajar, es muy usual en los primeros meses del año cuando quiere trabajar en base de datos del año anterior.

| ©NCcapa   | ccapa2@Hoti     | mail.com - Cel:*6 | 🔀 |
|-----------|-----------------|-------------------|---|
| Ingrese u | n Periodo (año) | Contable Ej:      |   |
| 2012      |                 |                   |   |
|           | OK              | Consel            |   |
|           |                 |                   |   |

| Nuestros teléfonos |
|--------------------|
| Gerencia           |
| Ventas             |
| Soporte            |
| Web - Mail         |

÷.

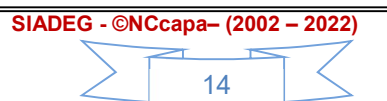

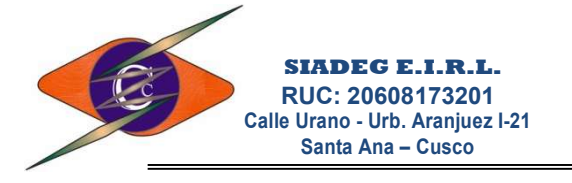

3.1.8. **Cambiar Empresas.**- Este botón permite cambiar de base de datos usuario, para casos de práctica se puede cambiar a la base de datos de la empresa de Prueba.

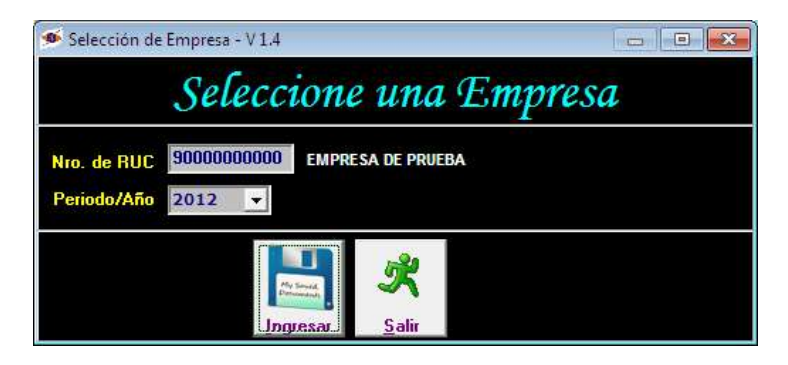

Nuestros teléfonos Gerencia Ventas Soporte Web - Mail

1

1

2

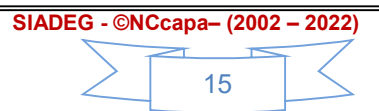

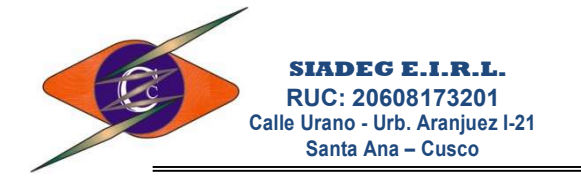

# **GENERA FORMATOS**

En diversos reportes del Sistema, existen Esta ventana permite personalizar el formato de Impresión en papeles Pre-Impresos, Ej (Requerimiento, cotización, O/C, O/S, PECOSA, VALE o AUTORIZACION DE COMBUSTIBLE, Etc.)

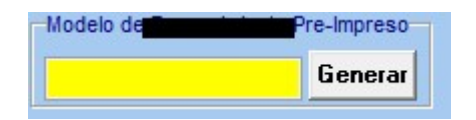

En este casillero al presionar Enter aparecerán todos los formatos que ya se tiene Registrado.

En caso de que no haya aún ningún formato, Haga clic en el botón **Generar**, el sistema generará el Primer formato BASICO en base a ello podrá modificar y personalizar su formato.

| 9                          |      | Formato                  |        |                |
|----------------------------|------|--------------------------|--------|----------------|
| Format                     | o de | Orden de Requer          | imient | 0              |
| Nombre del Formato         | Nro  | Nombre                   | Posin  | ribi Posnaquie |
| BASICO                     | 01   | MARGEN SUPERIOR          | 7.5    | 0              |
|                            | 02   | MARGEN IZQUIERDO         | 10     | 0              |
|                            | 03   | ALTURA ENCABEZADO        | 167    | 0              |
| (2)                        | 04   | ALTURA DATOS GENERALES   | 190    | 0              |
| Ahriz                      | 05   | Nro                      | 14     | 610            |
|                            | 06   | Dia                      | 14     | 738            |
| My Several<br>Distances of | 07   | Mes                      | 14     | 778            |
| (5) Guardar                | 08   | Año                      | 14     | 818            |
|                            | 09   | Dependencia              | 54     | 90             |
| X                          | 10   | Nombre Solicitante       | 86     | 154            |
|                            | 11   | Para la Obra             | 111    | 90             |
| 6 Borrar                   | 12   | Detalle                  | 135    | 122            |
| <u></u>                    | 13   | Fuente de Financiamiento | 159    | 98             |
|                            | 14   | ALTURA DETALLE           | 22     | 0              |
| (7) <u>S</u> alir          | 15   | DETALLE - Item           | 0      | 822            |
|                            | 16   | DETALLE - Clasificador   | 0      | 822            |
|                            | 17   | DETALLE - Cantidad       | 2      | 112            |
|                            | 18   | DETALLE - Unid. Medida   | 2      | 168            |
|                            | 19   | DETALLE - Descripcion    | 2      | 280            |
|                            | 20   | DETALLE - Precio Unit.   | 2      | 722            |
|                            | 21   | DETALLE - Total          | 2      | 822            |
|                            | 22   | ALTURA PARTE INFERIOR    | 295    | 0              |

Para personalizar su Formato Presione la Tecla F12 y aparecerá la siguiente Ventana.

3.1.9. **(01) Nombre del Formato.**- Presione la tecla F1 para seleccionar el formato que desea Modificar.

Nuestros teléfonos Gerencia Ventas Soporte Web - Mail

1

2

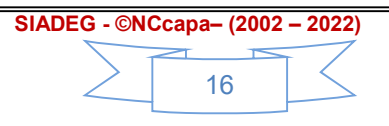

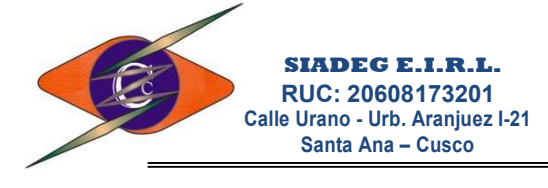

- Si se selecciona el Primer formato BASICO, debe hacer clic en el botón Abrir y luego cambiar de nombre de formato para guardar con otro nombre personalizado.
- 3.1.10. (02) Abrir.- Este botón permite Abrir los datos del formato seleccionado.
- 3.1.11. (03) Pos/Arriba.- En esta columna se registra la posición de altura desde Arriba hacia debajo de cada panel registrada;
  - Existen cinco paneles en cada formato que están con los nombres de (MARGEN SUPERIOR, ALTURA ENCABEZADO, ALTURA DATOS GENERALES, ALTURA DETALLE Y ALTURA PARTE INFERIOR), estos paneles únicamente se registran posiciones desde la parte superior por lo que siempre tendrán valores de cero en la columna de Pos/Izquierda.
- 3.1.12. **(04)** Pos/Izquierda.- En esta columna se registra la posición desde el margen Izquierdo de la Hoja hacia la derecha.
- 3.1.13. **(05)** Guardar.- Luego de realizar las modificaciones de las posiciones de cada casillero de texto, debe guardar con este botón.
- 3.1.14. **(06) Borrar**.- Este botón permite borrar el formato que está abierto.
- 3.1.15. (07) Salir.- Botón que permite salir de la ventana actual.

2

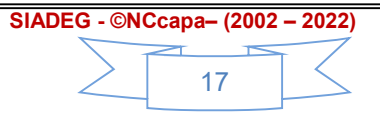

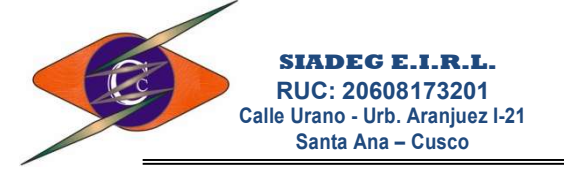

"Sistema Integrado de Administración Empresarial y Gubernamental"

## SIADEG

#### INDICE DEL MANUAL ADMINISTRADOR

| 1. | INSTA  | ALAR SIA | LAR SIADEG                                |    |  |  |  |
|----|--------|----------|-------------------------------------------|----|--|--|--|
|    | 1.1.   | Descar   | rgar el Instalador                        | 01 |  |  |  |
| 2. | REGIS  | STRO Y C | ONFIGURACIÒN DE SIADEG                    | 04 |  |  |  |
|    | 2.1.   | Registr  | ro del Sistema                            | 04 |  |  |  |
| 3. | ADM    | INISTRAD | DOR DE SISTEMA                            | 06 |  |  |  |
|    | 3.1.   | Botone   | es de pestaña Principal                   | 06 |  |  |  |
|    |        | 3.1.1.   | Crear y/o Modificar Empresas              | 06 |  |  |  |
|    |        | 3.1.2.   | Buscar Servidor                           | 09 |  |  |  |
|    |        | 3.1.3.   | Actualizar Base de Datos                  | 09 |  |  |  |
|    |        | 3.1.4.   | Configuración de Sistema                  | 09 |  |  |  |
|    |        | 3.1.5.   | Ruta y datos de configuración del Sistema | 09 |  |  |  |
|    |        | 3.1.6.   | Administrar Usuarios                      | 10 |  |  |  |
|    |        |          | 3.1.6.1. Perfiles de Usuario              | 12 |  |  |  |
|    |        |          | 3.1.6.2. Registro Básico de Personal      | 14 |  |  |  |
|    |        | 3.1.7.   | Cambiar Periodo                           | 14 |  |  |  |
|    |        | 3.1.8.   | Cambiar Empresas                          | 15 |  |  |  |
|    | 3.2.   | Genera   | ar Formatos                               | 16 |  |  |  |
| Ín | dice _ |          |                                           | 18 |  |  |  |

1

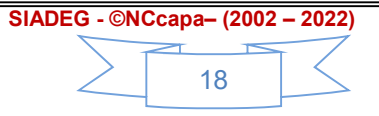